# 在FDM上的气隙网络中应用永久许可证

### 目录

| <u>简介</u>           |  |  |
|---------------------|--|--|
| <u>先决条件</u>         |  |  |
| <u>要求</u>           |  |  |
| 使用的组件               |  |  |
| <u>配置</u>           |  |  |
| <u>启用PLR模式</u>      |  |  |
| <u>取消PLR注册</u>      |  |  |
| <u>我在CSSM中拥有许可证</u> |  |  |
| <u>我在CSSM中没有许可证</u> |  |  |
| <u>在PLR模式下注销设备</u>  |  |  |
| <u>验证</u>           |  |  |
| <u>故障排除</u>         |  |  |
| <u>常见问题</u>         |  |  |
| 相关信息                |  |  |

# 简介

本文档介绍如何在Firepower设备管理器(FDM)上的气隙网络中应用永久许可证。

### 先决条件

### 要求

建议了解以下主题:

• 思科安全防火墙威胁防御初始配置

使用的组件

本文档中的信息基于软件版本:

• Firepower威胁防御7.4.1版。

本文档中的信息都是基于特定实验室环境中的设备编写的。本文档中使用的所有设备最初均采用原 始(默认)配置。如果您的网络处于活动状态,请确保您了解所有命令的潜在影响。

### 配置

启用PLR模式

点击设备,然后导航到智能许可证。

| Firewall Device Manage | er Monitoring Policies                                                                         | ∰≣<br>Objects  | Device: firepower                                                                                   |             | > 🖄 🗐 ?                                                                                                 | admin<br>Administrator                                                                                     |
|------------------------|------------------------------------------------------------------------------------------------|----------------|----------------------------------------------------------------------------------------------------|-------------|----------------------------------------------------------------------------------------------------|----------------------------------------------------------------------------------------------------|
|                        |                                                                                                | Fre Inside Net | 01<br>Cisco Firepower Threat Defense fo<br>0/0 0/1<br>()<br>0/0 0/1                                 | r VMware () | ISP WAN/Gateway<br>CONSOLE                                                                              | Internet  ONS Server  NTP Server  Smart Lica                                                               |
|                        | Interfaces<br>Management: Merged<br>Enabled 1 of 4<br>View All Interfaces                      | >              | Routing<br>1 static route<br>View Configuration                                                     | >           | Updates<br>Geolocation, Rule, VDB, System Upgrade,<br>Security Intelligence Feeds<br>View Configuration | System Settings<br>Management Access<br>Logging Settings<br>DHCP Server / Relay<br>DDNS Service            |
|                        | Smart License<br>Evaluation expires in 82 days<br>Tier: FTDV5 - 100 Mbps<br>View Configuration | 82<br>875      | Backup and Restore                                                                                  | >           | Troubleshoot<br>No files created yet<br>REQUEST FILE TO BE CREATED                                      | Hostname<br>Time Services<br>SSL Settings<br>See more                                                      |
|                        | Site-to-Site VPN<br>There are no connections yet<br>View Configuration                         | >              | Remote Access VPN<br>Requires Secure Client License<br>No connections   1 Group Policy<br>Configure | >           | Advanced Configuration<br>Includes: FlexConfig, Smart CLI<br>View Configuration                         | Device Administration<br>Audit Events, Deployment History,<br>Download Configuration<br>View Configuration |

第二步:单击齿轮并选择Switch to Universal PLR。

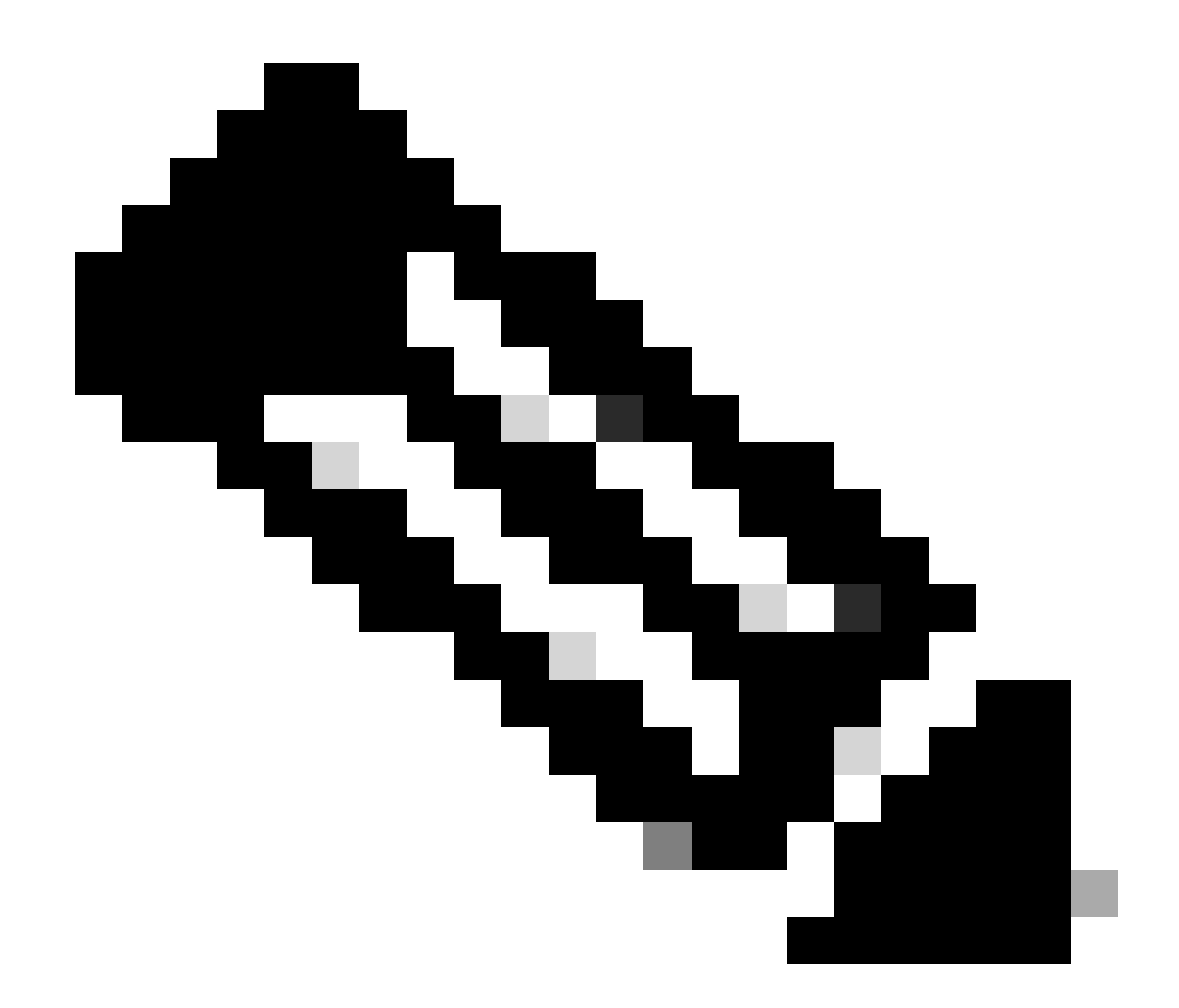

注意:如果您的设备使用智能许可,您必须注销设备。

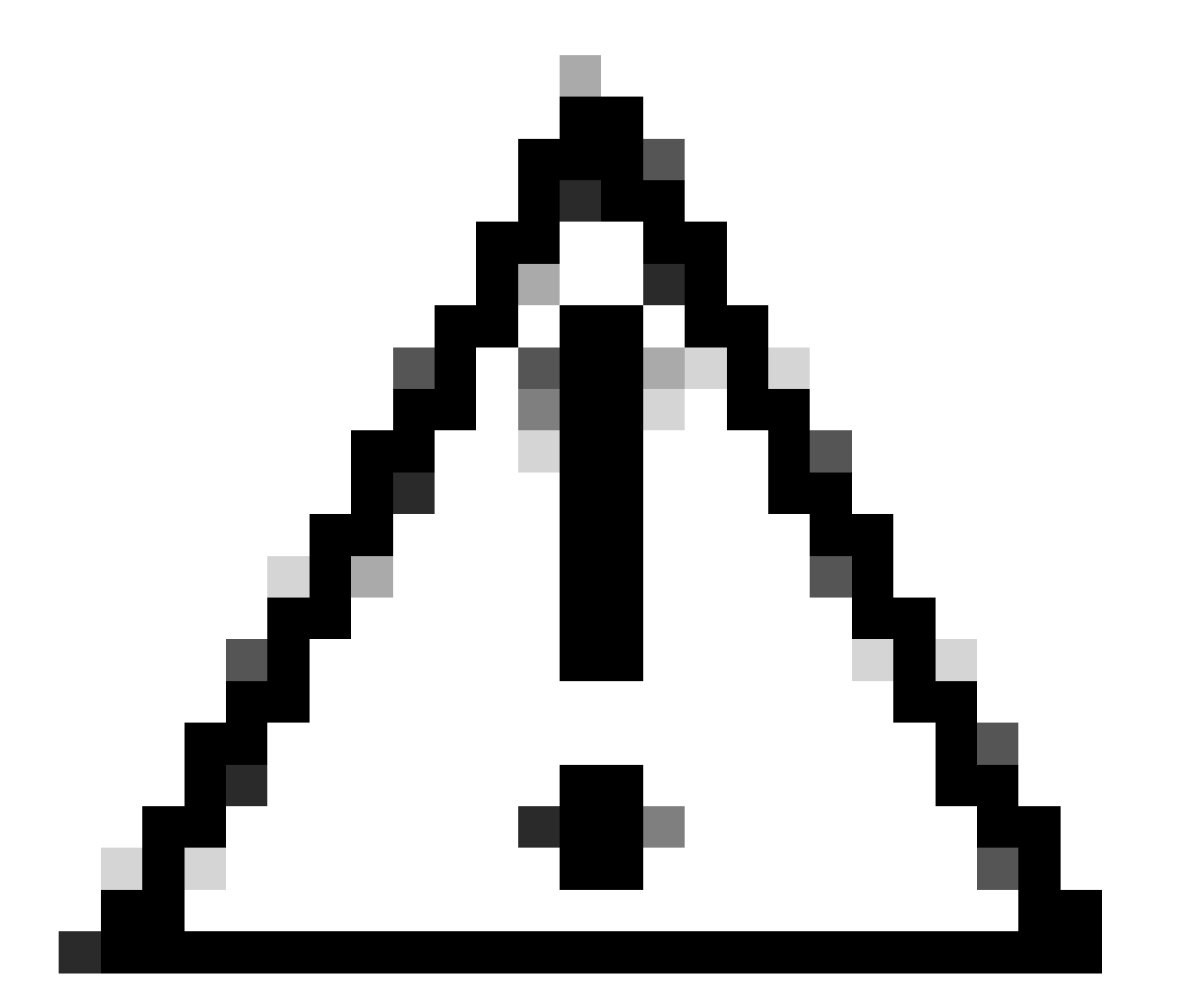

### 注意:一旦切换到PLR模式,便无法再切换回评估模式。

| Firewall Device Manager                                               | > @ @ ? | admin<br>Administrator  |
|-----------------------------------------------------------------------|---------|-------------------------|
| Device Summary<br>Smart License                                       |         |                         |
| LICENSE ISSUE<br>Evaluation Period<br>You are in Evaluation mode now. |         | Resync connection       |
| 82/90 days left REGISTER DEVICE Need help?(2                          |         | Switch to Universal PLR |

在预览窗口中,选择Performance Tier,然后单击Yes。

# ▲ Change to Permanent License

If you switch to Universal Permanent License Reservation mode, you cannot switch back to Evaluation mode.

# Are you sure you want to use Universal Permanent License Reservation for this device?

Select Performance Tier

The selected performance tier determines VPN session limits and device throughput, click here 🖸 to learn more.

Make sure the performance tier selected matches the license in your Cisco Smart Software Manager account.

| Performance Tier |   | Your Device Specifications |       |        |        |  |
|------------------|---|----------------------------|-------|--------|--------|--|
| Pick a Tier      | ~ | Cores                      | / RAM | 4 core | / 8 GB |  |
|                  |   | •                          |       |        |        |  |
|                  |   |                            | NO    |        | YES    |  |
|                  |   |                            |       |        |        |  |

第三步:保存请求代码。

| Un            | Universal Permanent License Reservation $@~	imes$                                                                                                    |  |  |  |  |  |  |  |
|---------------|----------------------------------------------------------------------------------------------------|--|--|--|--|--|--|--|
| •             | If you have Cloud Services enabled you might want to disable them.                                                                                                    |  |  |  |  |  |  |  |
| (1)<br>↓      | Save Request Code for this Device.<br>Request Code                                                                                                    |  |  |  |  |  |  |  |
|               | DE-ZNGFWv:9ADKC86E1VU-CCRVmZyqM-BF SAVE AS TXT                                                                                                    |  |  |  |  |  |  |  |
| <b>2</b><br>↓ | Log into your Cisco Smart Software Manager 2 account, go to the Inventory > Licenses page,<br>and start the License Reservation process. Use the request code to generate an Authorization<br>Code. Note that you must work with your Cisco representative to enable Universal Permanent<br>License Reservation mode in your account. If you cannot start the License Reservation<br>process (that is, the button does not appear on the Inventory > License page), please contact<br>your Cisco representative. |  |  |  |  |  |  |  |
| 3             | Paste or type in the Authorization Code:                                                                                                    |  |  |  |  |  |  |  |
|               | Authorization Code                                                                                                    |  |  |  |  |  |  |  |
|               | Paste code from clipboard here                                                                                                    |  |  |  |  |  |  |  |
| ?             | For a more detailed overview on Cisco Licensing, go to cisco.com/go/licensingguide                                                                                                    |  |  |  |  |  |  |  |
|               | CANCEL                                                                                                    |  |  |  |  |  |  |  |

### 第四步:登录您的CSSM帐户并导航到智能软件许可 > 资产>许可证,然后点击许可证保留。

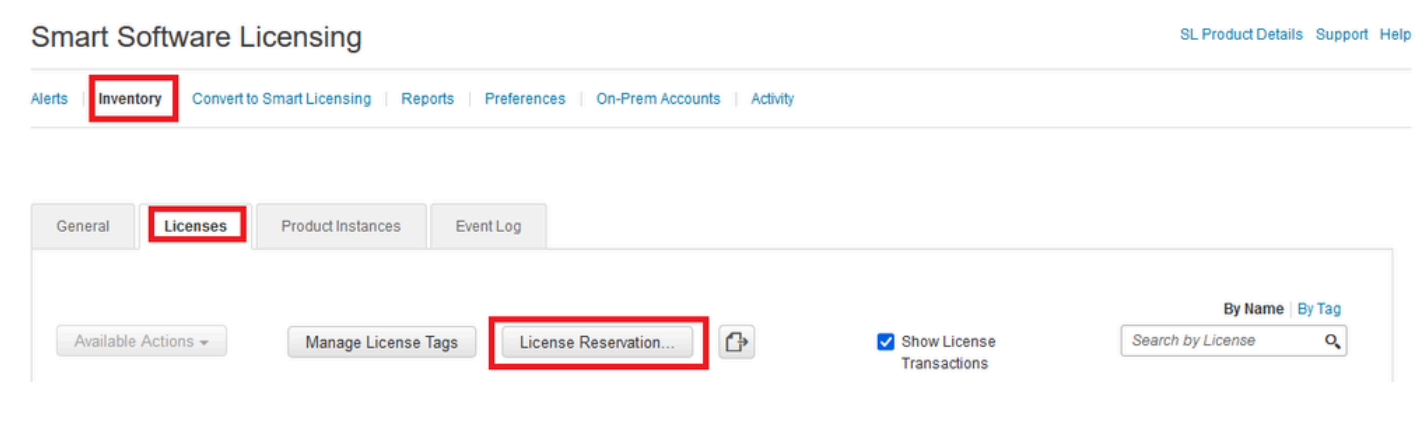

单击Proceed。

Use of the Software contained in this Smart Account is subject to Cisco's EULA. Cisco may restrict the availability or features of this Smart Account or the Smart Licensing capabilities in any region, or modify or discontinue features to comply with applicable laws and regulations. You may only use the Software in the country for which it is purchased and intended to be used.

| 请求代码,然后                                                                                                    | 「単击トー步。                                                                                          |                                 |                    |   |
|----------------------------------------------------------------------------------------------------|--------------------------------------------------------------------------------------------------|---------------------------------|--------------------|---|
| rt License Reservatio                                                                                                    | 'n                                                                                               |                                 |                    |   |
| STEP                                                                                                    | STEP 2                                                                                           | STEP 3                          | STEP 4             |   |
| Enter Request Code                                                                                                    | Select Licenses                                                                                  | Review and Confirm              | Authorization Code |   |
| Once you nave generated the control of the control of the servation Reservation Records and the licenses to be a generate a Reservation Autor Autor for the Reservation Request Code: | ode:<br>quest Code below<br>reserved<br>Authorization Code<br>thorization Code on the product in | stance to activate the features |                    |   |
| DE-ZNGFWv:9ADKC86E1VU-C                                                                                                    | CRVmZyqM-8F                                                                                      | Br                              | Dwse               | • |
|                                                                                                    |                                                                                                  |                                 |                    |   |
|                                                                                                    |                                                                                                  |                                 |                    |   |

选择许可证并单击下一步。

#### Smart License Reservation

| step 1 🗸                                                                                                    | STEP 2                   | STEP 3             | STEP 4             |  |  |  |
|----------------------------------------------------------------------------------------------------|--------------------------|--------------------|--------------------|--|--|--|
| Enter Request Code                                                                                               | Select Licenses          | Review and Confirm | Authorization Code |  |  |  |
| Product Instance Detai                                                                                           | Product Instance Details |                    |                    |  |  |  |
| Product Type:                                                                                                    | VIRTSEC                  |                    |                    |  |  |  |
| UDI PID: NGFWv                                                                                                   |                          |                    |                    |  |  |  |
| UDI Serial Number:                                                                                               | 9ADKC86E1VU              |                    |                    |  |  |  |
| Licenses to Reserve                                                                                              |                          |                    |                    |  |  |  |
| In order to continue, ensure that you have a surplus of the licenses you want to reserve in the Virtual Account. |                          |                    |                    |  |  |  |

Cisco Firepower Virtual Threat Defense Universal License

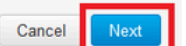

×

### 单击Generate Authorization Code。

#### Smart License Reservation

| Product Instance Details         Product Type:       VIRTSEC         UDI PID:       NGFWv         UDI Serial Number:       9ADKC86E1VU<br>Elemse          License       Expires       Quantity to Reserve             Cisco Firepower Virtual Threat Defense Universal License       -       1 | STEP 1 🗸                                                               | STEP $2 \checkmark$<br>Select Licenses                   | STEP <b>3</b><br>Review and Confirm | STEP <b>4</b><br>Authorization Code |                     |
|----------------------------------------------------------------------------------------------------|------------------------------------------------------------------------|----------------------------------------------------------|-------------------------------------|-------------------------------------|---------------------|
| Product Type:     VIRTSEC       UDI PID:     NGFWv       UDI Serial Number:     9ADKC86E1VU         Licenses to Reserve     Expires     Quantity to Reserve         License     Expires     Quantity to Reserve         Cisco Firepower Virtual Threat Defense Universal License     e-     1  | Product Instance Deta                                                  | ils                                                      |                                     |                                     |                     |
| License     Expires     Quantity to Reserve       Cisco Firepower Virtual Threat Defense Universal License     -     1                                                                                                    | Product Type:<br>UDI PID:<br>UDI Serial Number:<br>Licenses to Reserve | VIRTSEC<br>NGFWv<br>9ADKC86E1VU                          |                                     |                                     |                     |
| Cisco Firepower Virtual Threat Defense Universal License - 1<br>Cisco Firepower Virtual Threat Defense Universal License                                                                                                    | License                                                                |                                                          |                                     | Expires                             | Quantity to Reserve |
|                                                                                                    | Cisco Firepower Virtual Thr<br>Gisco Firepower Virtual Threat Defe     | reat Defense Universal License<br>anse Universal License |                                     | -                                   | 1                   |
|                                                                                                    |                                                                        |                                                          |                                     |                                     |                     |

| Cancel |
|--------|
|--------|

要保存授权码,请单击Download as File或Copy to Clipboard。

#### Smart License Reservation

| step 1 🗸                       | step $2 \checkmark$                     | step 3 🗸                                 | STEP 4                               |                                                         |
|--------------------------------|-----------------------------------------|------------------------------------------|--------------------------------------|---------------------------------------------------------|
| Enter Request Code             | Select Licenses                         | Review and Confirm                       | Authorization Code                   |                                                         |
| The Reservation Autho          | rization Code below has been genera     | ited for this product instance. Enter th | is code into the Smart Licensing set | tings for the product, to enable the licensed features. |
| Product Instance Deta          | ails                                    |                                          |                                      |                                                         |
| Product Type:                  | VIRTSEC                                 |                                          |                                      |                                                         |
| UDI PID:                       | NGFWv                                   |                                          |                                      |                                                         |
| UDI Serial Number:             | 9ADKC86E1VU                             |                                          |                                      |                                                         |
| Authorization Code:            | 00005 0                                 | U LU                                     |                                      |                                                         |
| To learn how to enter this cod | e see the confiduration duide for the i | product being licensed                   | _                                    |                                                         |
|                                |                                         |                                          | D                                    | ownload as File Copy to Clipboard Close                 |

单击关闭完成此过程。

### 第五步:返回FDM并粘贴授权码,然后单击注册。

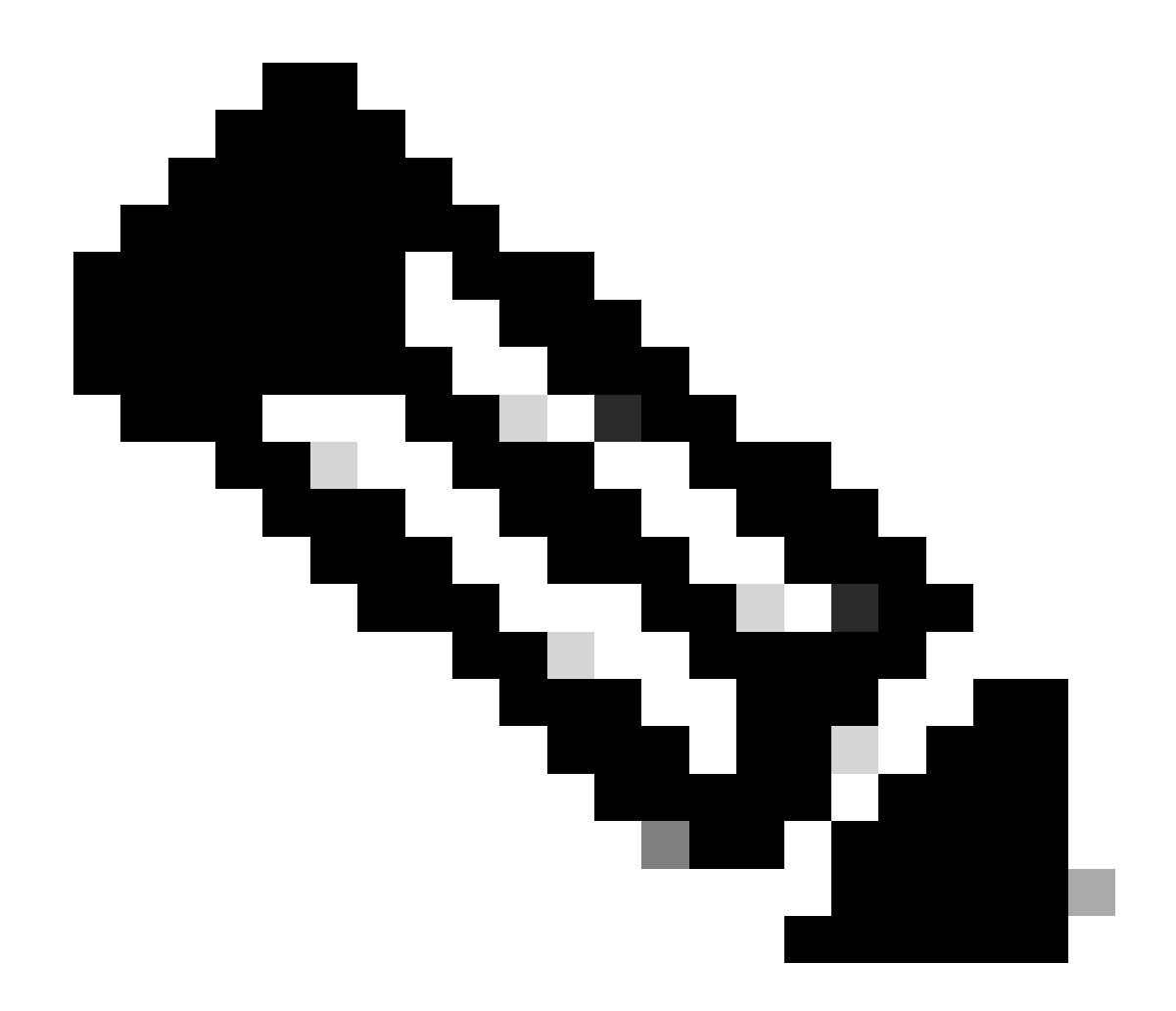

#### 注意:刷新页面以查看许可证的当前状态。

## Universal Permanent License Reservation

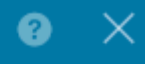

If you have Cloud Services enabled you might want to disable them.

| 1            | Save Request Code for this Device.                                                                                                    |                                                                                                    |                                                                                                    |
|--------------|----------------------------------------------------------------------------------------------------|----------------------------------------------------------------------------------------------------|----------------------------------------------------------------------------------------------------|
| $\downarrow$ | Request Code                                                                                                    |                                                                                                    |                                                                                                    |
|              | DE-ZNGFWv:9ADKC86E1VU-CCRVmZyqM-BF                                                                                                    | SAVE AS TXT                                                                                                  |                                                                                                    |
| (2)<br>↓     | Log into your Cisco Smart Software Manager 2 account, e<br>and start the License Reservation process. Use the reque<br>Code. Note that you must work with your Cisco represent<br>License Reservation mode in your account. If you cannot<br>process (that is, the button does not appear on the Invent<br>your Cisco representative. | go to the Inventor<br>est code to genera<br>tative to enable Un<br>start the License I<br>tory > License pag | y > Licenses page,<br>te an Authorization<br>niversal Permanent<br>Reservation<br>ge), please contact |
| 3            | Paste or type in the Authorization Code:                                                                                                    |                                                                                                    |                                                                                                    |
|              | Authorization Code                                                                                                    | 0 4 D0 707 11                                                                                                | a                                                                                                    |
| ?            | For a more detailed overview on Cisco Licensing, go to c                                                                                                    | isco.com/go/licer                                                                                            | isingguide 🖸                                                                                          |
|              |                                                                                                    | CANCEL                                                                                                    | REGISTER                                                                                              |

### 取消PLR注册

我在CSSM中拥有许可证

当您在CSSM中完成"许可证注册"(License Registration)向导并且具有授权码时,请使用此选项。例 如,您在错误的FDM中启动了该流程,因此您必须在CSSM帐户中释放许可证。

步骤1:点击设备,然后导航到智能许可证。

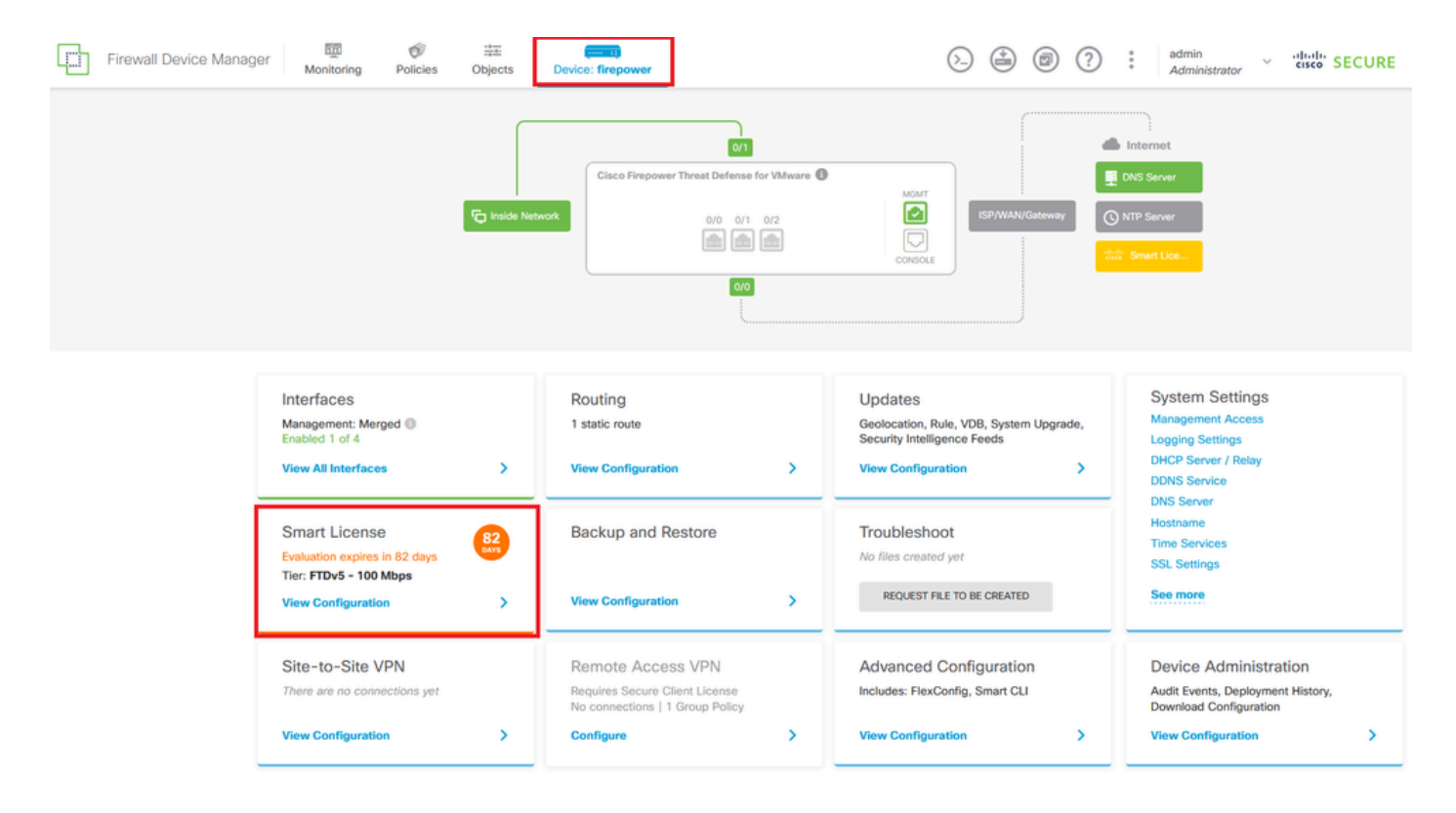

第二步:单击齿轮,然后选择Cancel PLR。

| Device Summary   Licensing     INIVERSAL PLR NOT FINISHED     Reservation Pending     CONTINUE RESERVATION     Need help?(2)     Tiered Performance     Performance Tier:     FTDv20 - 3 Gbps     Reservation Pending     Reservation Pending < | Firewall Device Manager Monitoring Policies Objects Device: firepower                                                                                                    | () (i) (i) (i) (i) (i) (i) (i) (i) (i) (                                                                                                    |
|----------------------------------------------------------------------------------------------------|----------------------------------------------------------------------------------------------------|----------------------------------------------------------------------------------------------------|
| Tiered Performance       Performance Tier:       FTDv20 - 3 Gbps       Includes:         Session limits for VPN and rate-limited throughput are determined by the selected performance tier. Learn More (2)       Minimum Threat Defense Virtual Cores       4 core       Rate Limit       3 Gbps                                                                                                    | Device Summary<br>Licensing<br>UNIVERSAL PLR NOT FINISHED<br>Reservation Pending<br>CONTINUE RESERVATION Need help?(2)                                                                       | C ~<br>Resync connection<br>Cancel PLR                                                                                                    |
|                                                                                                    | Tiered Performance       Performance Tier:       FTDv20 - 3 Gbps          Session limits for VPN and rate-limited throughput are determined by the selected performance tier. Learn More (2) | Includes:     Minimum Threat Defense Virtual Cores     4 core     Rate Limit     3 Gbps     Minimum Threat Defense Virtual RAM     8 G8     VPN Limit     250 |

第三步:选择I have a license in CSSM。

Are you sure you want to cancel the Permanent License Reservation?

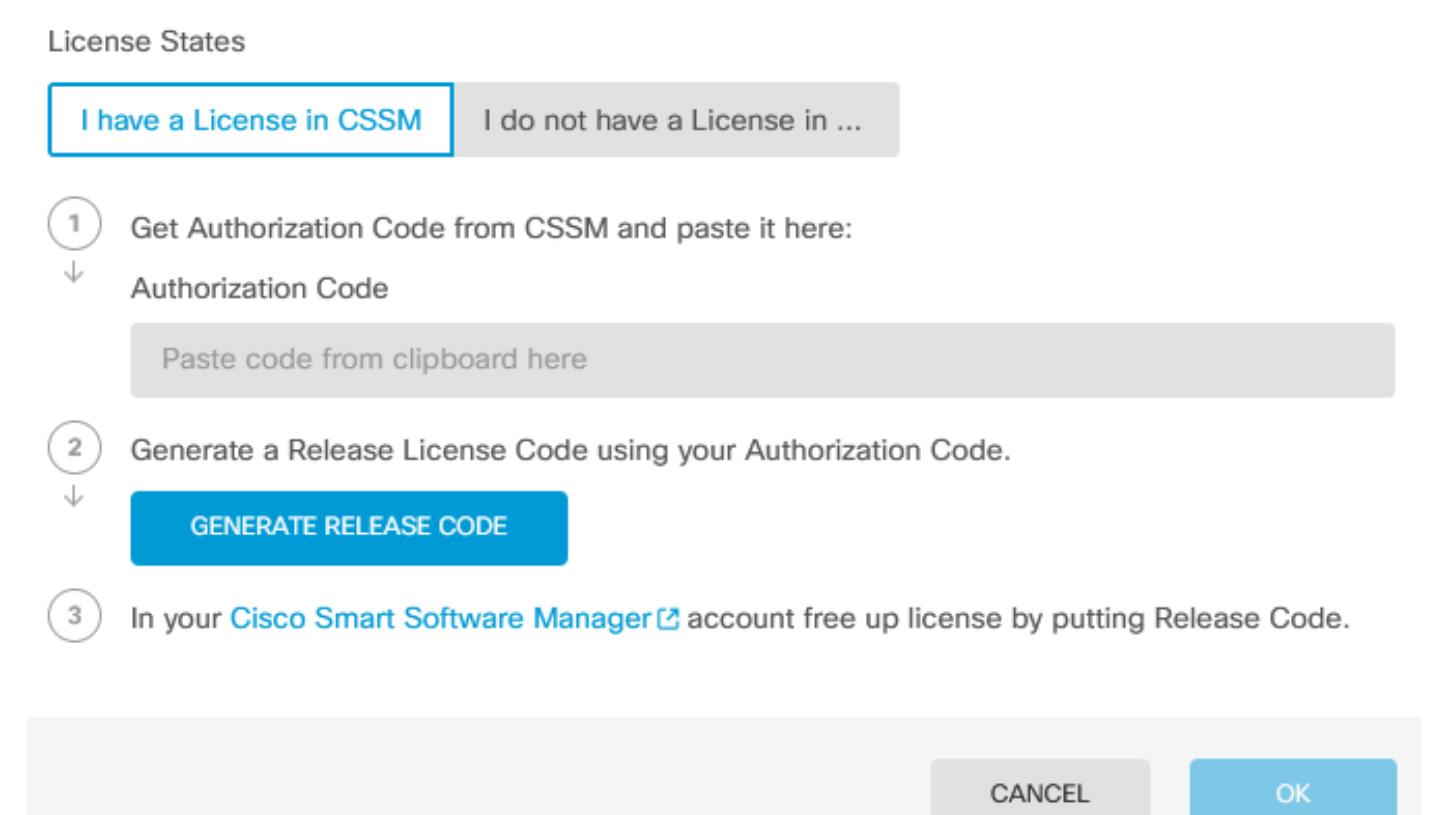

8

第四步:粘贴您的授权码并单击Generate Release Code。

Are you sure you want to cancel the Permanent License Reservation?

License States

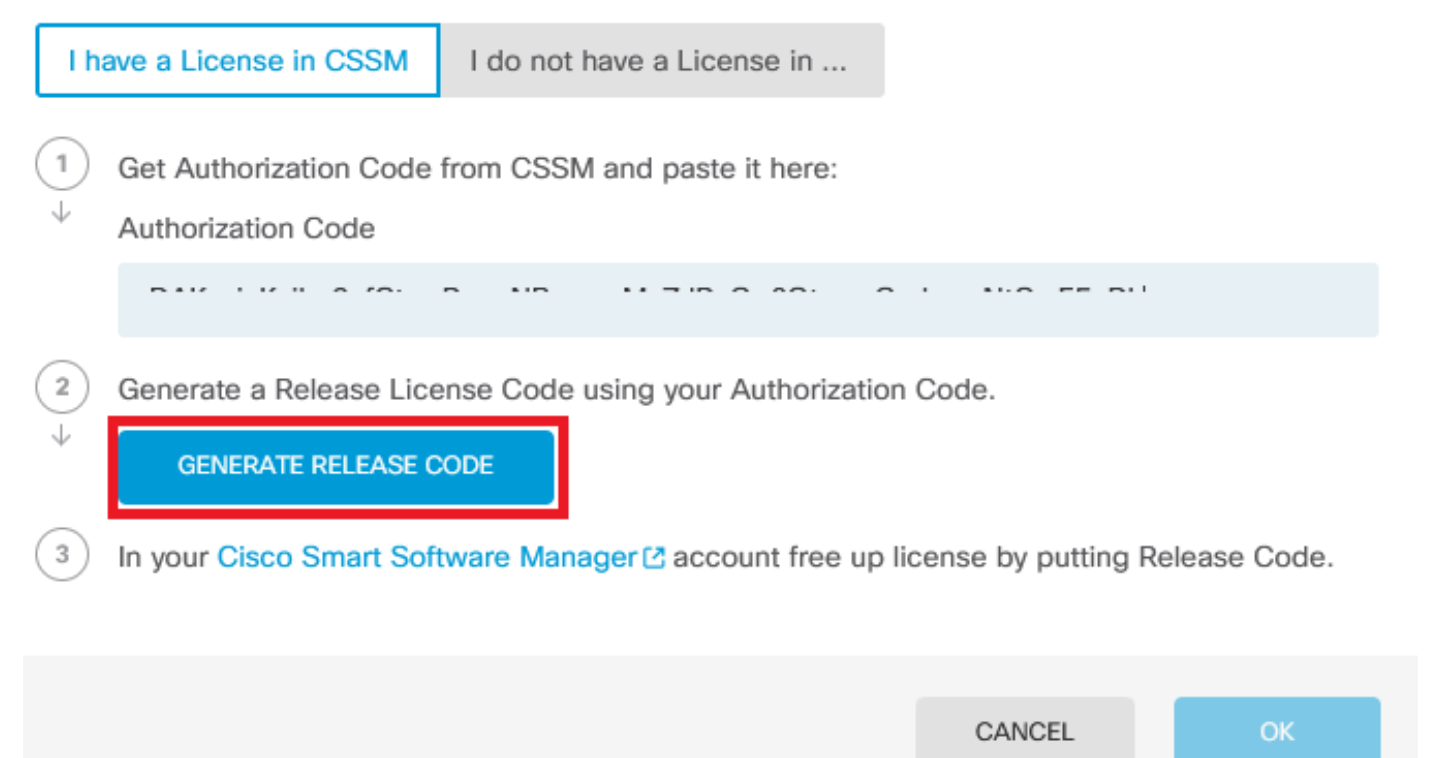

8

 $\times$ 

保存您的版本许可证代码。

Are you sure you want to cancel the Permanent License Reservation?

### License States I have a License in CSSM I do not have a License in ... 1 Get Authorization Code from CSSM and paste it here: Authorization Code 2 Generate a Release License Code using your Authorization Code. Release License Code 🛱 PRINT DKvxiU-zchZA5-M6ekJk-EmeitQ-85pErd-Ft7 SAVE AS TXT You will not be able to regenerate the Release Code after you unregister. Please make sure that you save this code for use in Cisco Smart Software Manager. 3 In your Cisco Smart Software Manager 2 account free up license by putting Release Code. CANCEL OK

8

X

第五步:登录您的CSSM帐户并导航到智能软件许可 > 资产 >"产品实例"。

#### Smart Software Licensing

SL Product Details Support Help

Alerts | Inventory | Convert to Smart Licensing | Reports | Preferences | On-Prem Accounts | Activity

| General Licenses Product Instances E | vent Log     |                      |                                  |             |
|--------------------------------------|--------------|----------------------|----------------------------------|-------------|
| Authorize License-Enforced Features  |              | Search by De         | evice or by Product Type         | Q           |
| Name                                 | Product Type | Last Contact         | Alerts                           | Actions     |
| 10.106.60.161                        | FP           | 2024-Feb-08 21:22:04 |                                  | Actions 👻   |
| 68.com                               | ESA          | 2024-Feb-08 15:47:37 |                                  | Actions -   |
| 724FMC                               | FP           | 2024-Jan-16 18:30:52 |                                  | Actions -   |
| A-TSZ-HIS-FMC01                      | FP           | 2023-Oct-03 21:05:28 | S Failed to Renew                | Actions -   |
| a4115                                | FPRUHI       | 2024-Jan-27 17:05:40 |                                  | Actions -   |
| AAALAB                               | ASAHIGH      | 2024-Jan-18 19:07:58 |                                  | Actions -   |
| AAALAB                               | ASAHIGH      | 2024-Jan-18 11:25:38 |                                  | Actions -   |
| AAALAB                               | ASAHIGH      | 2024-Jan-18 20:14:33 |                                  | Actions -   |
| AAALAB                               | ASAHIGH      | 2024-Jan-18 05:30:17 |                                  | Actions -   |
| AAALAB                               | ASAHIGH      | 2024-Jan-18 08:00:04 |                                  | Actions -   |
| 10 🗸                                 |              |                      | Showing Page 1 of 97 (963 Record | 5)  < < > > |

第六步:按名称搜索设备。

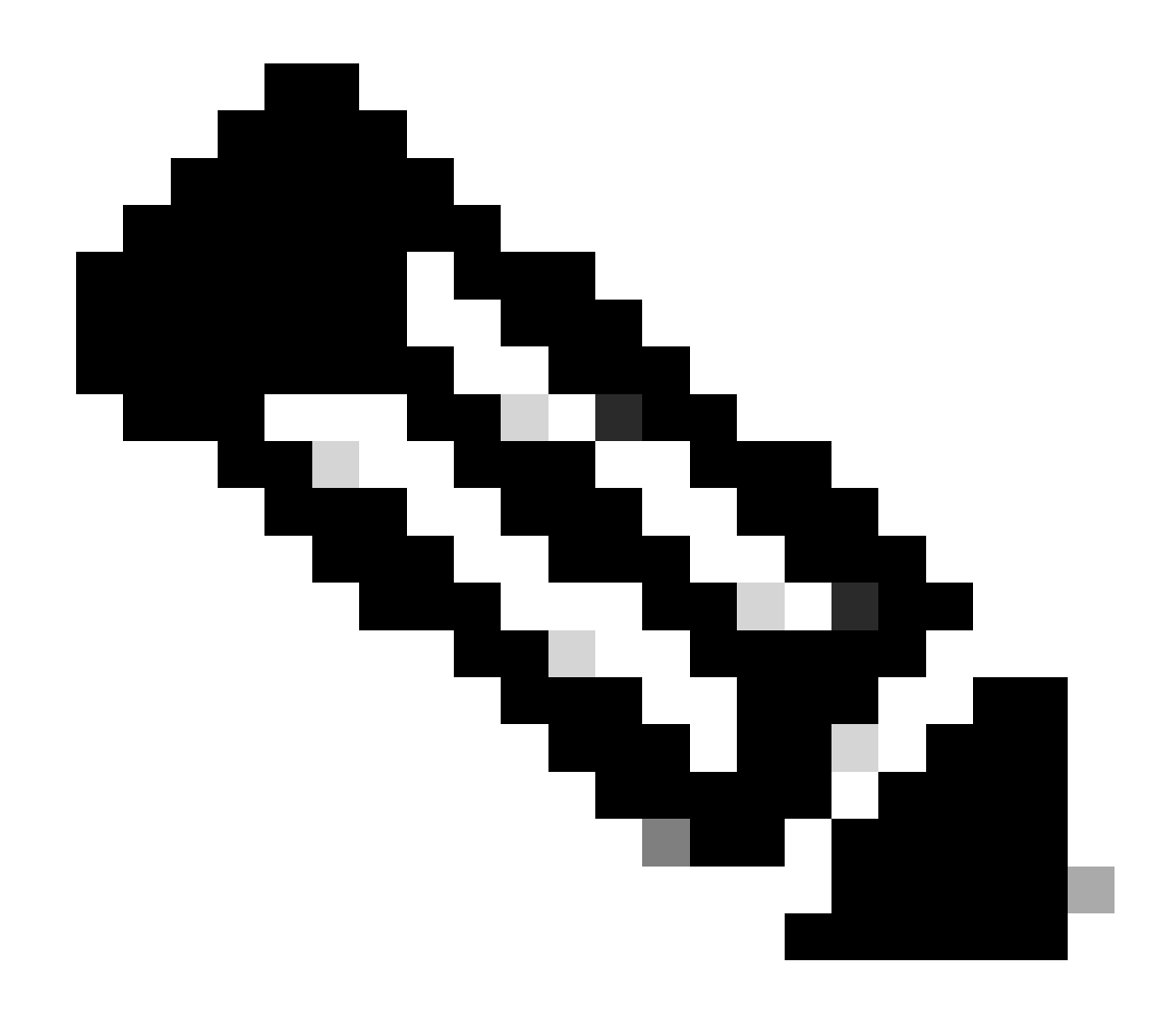

注意:名称是设备序列号。

| General    | Licenses        | Product Instances | Event Log    |                          |                                |                  |
|------------|-----------------|-------------------|--------------|--------------------------|--------------------------------|------------------|
| Authorize  | License-Enforce | ed Features       |              | UDI                      | PID:NGFWv; UDI_SN:9ADKC86E1VU; | × 9,             |
| Name       |                 |                   | Product Type | Last Contact             | Alerts                         | Actions          |
| UDI_PID:NG | FWv; UDI_SN:9A  | DKC86E1VU;        | VIRTSEC      | 2024-Feb-09 01:11:40 (Re | served Licenses)               | Actions 👻        |
|            |                 |                   |              |                          |                                | Showing 1 Record |

步骤 7.点击操作,然后从下拉列表中选择删除。

| General   | Licenses          | Product Instances | Event Log    |                            |                              |                                     |
|-----------|-------------------|-------------------|--------------|----------------------------|------------------------------|-------------------------------------|
| Authorize | e License-Enforce | ed Features       |              | UDI_PI                     | D:NGFWv; UDI_SN:9ADKC86E1VU; | × 9,                                |
| Name      |                   |                   | Product Type | Last Contact               | Alerts                       | Actions                             |
| UDI_PID:N | GFWv; UDI_SN:94   | DKC86E1VU;        | VIRTSEC      | 2024-Feb-09 01:11:40 (Rese | rved Licenses)               | Actions 👻                           |
|           |                   |                   |              |                            | Tran                         | sfer                                |
|           |                   |                   |              |                            | Rem                          | nove                                |
|           |                   |                   |              |                            | Reh                          | ost Licenses from a Failed Product. |

粘贴您的发布许可证代码,然后单击删除预留。

### **Remove Reservation**

х

To remove a Product Instance that has reserved licenses and make those licenses once again available to other Product Instances, enter in the Reservation Return Code generated by the Product Instance. If you cannot generate a Reservation Return Code, contact Cisco Support

| * Reservation Return Code: | DKvxiU-zchZA5-M6ekJk-EmeitQ-85pErd-Ft7 |     |
|----------------------------|----------------------------------------|-----|
|                            | Remove Reservation Can                 | cel |

步骤 8返回设备并单击Ok。

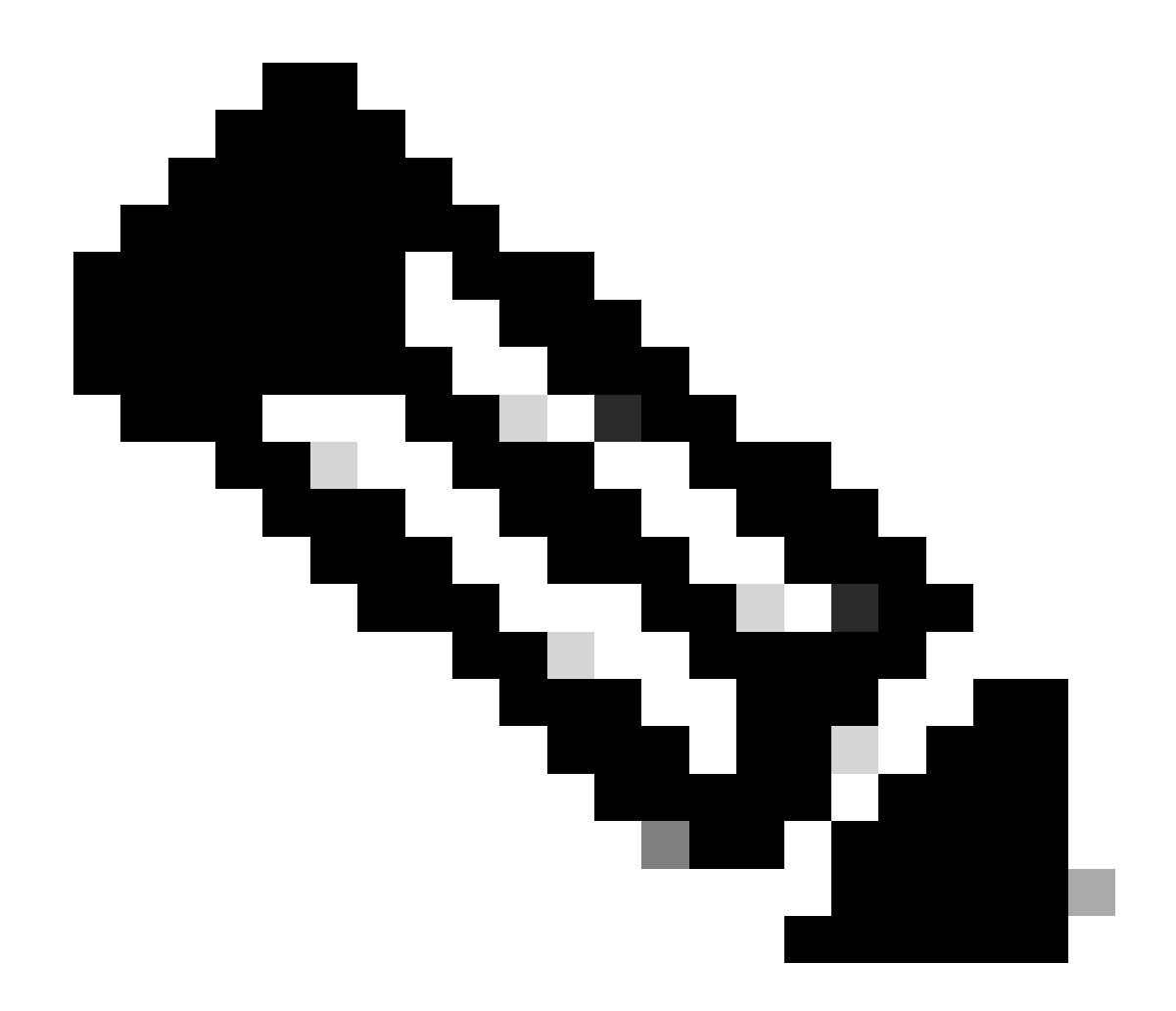

#### 注意:刷新页面以查看许可证的当前状态。

Are you sure you want to cancel the Permanent License Reservation?

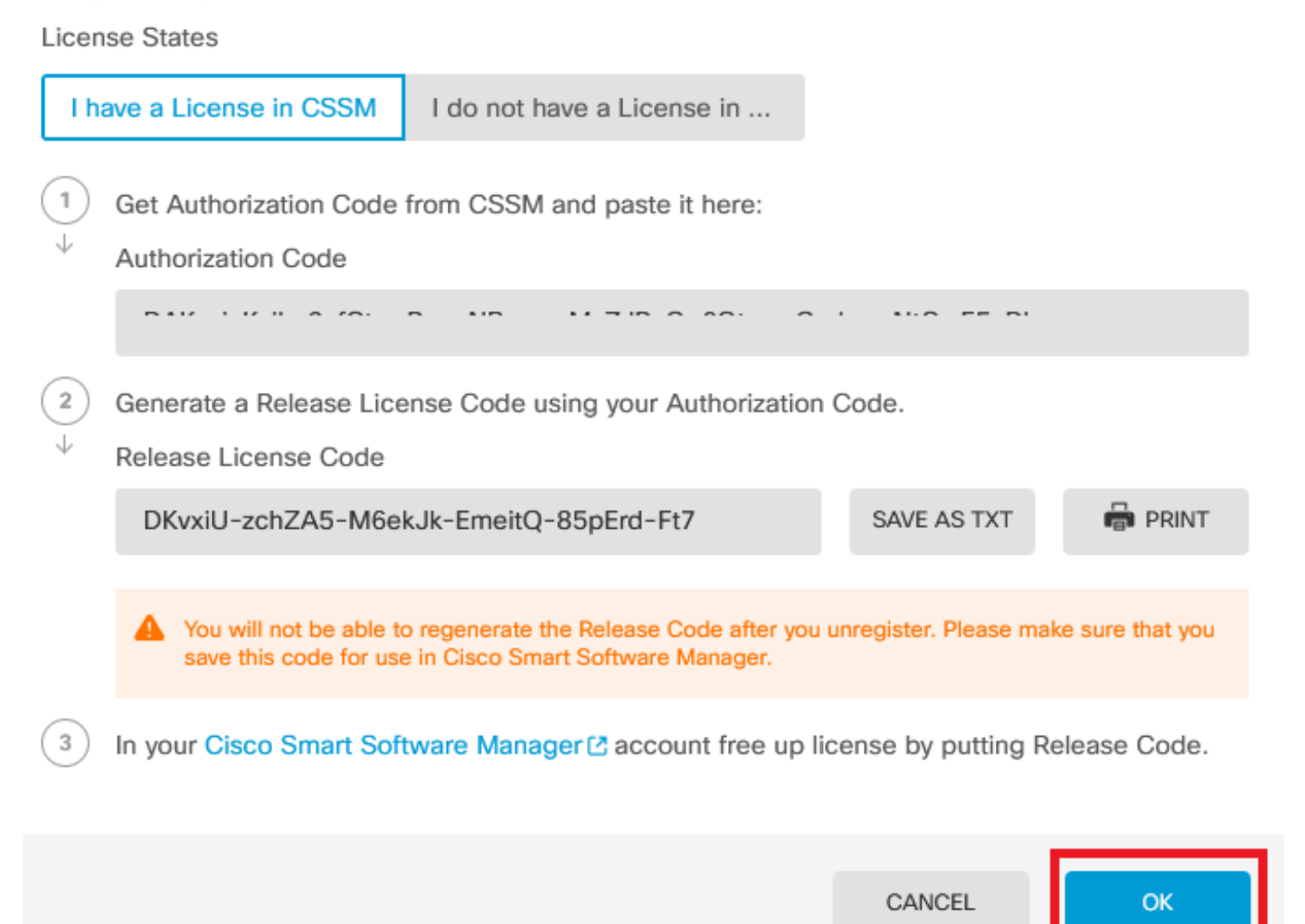

8

#### 我在CSSM中没有许可证

当您未完成CSSM中的许可证注册向导时,请使用此选项。例如,您在FDM中启动了PLR进程,但 CSSM中没有正确的许可证。

步骤1: 点击设备, 然后导航到智能许可证。

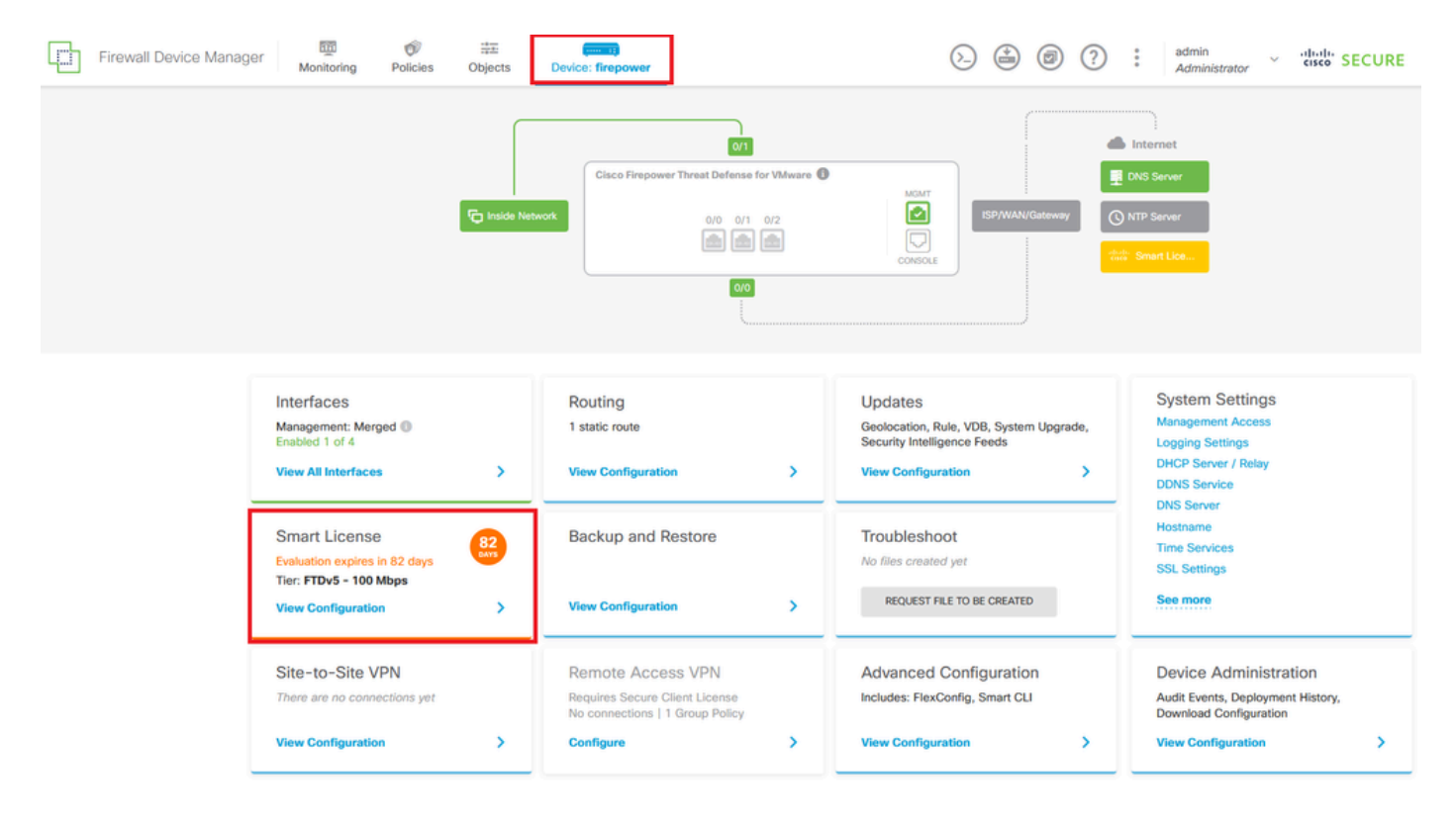

第二步:单击齿轮,然后选择Cancel PLR。

| Firewall Device Manager Monitoring Policies Objects Device: firepower                                                                                                    | ∑                                                                                                    | cisco SECURE             |
|----------------------------------------------------------------------------------------------------|----------------------------------------------------------------------------------------------------|--------------------------|
| Device Summary<br>Licensing<br>UNIVERSAL PLR NOT FINISHED<br>Reservation Pending                                                                                                    |                                                                                                    | C V<br>Resync connection |
| Tiered Performance     Performance Tier:     FTDv20 - 3 Gbps        Session limits for VPN and rate-limited throughput are determined by the selected performance tier. Learn More (2) | Includes:     Minimum Threat Defense Virtual Cores 4 core Rate Limit 3 Gbps     Minimum Threat Defense Virtual RAM 8 GB VPN Limit 250 | Cancel PLR               |
|                                                                                                    | Your Device: Cores / RAM 4 core / 8 GB                                                                                                |                          |

第三步:选择I do not have a license in CSSM。

| Cancel Permanent License Reservation                                                                         | 1         | <b>8</b> × |
|----------------------------------------------------------------------------------------------------|-----------|------------|
| Are you sure you want to cancel the Permanent License Reservat<br>License States<br>I have a License in CSSM | ion?      |            |
| i In this case you can proceed with Cancelling Permanent License Rese                                        | ervation. |            |
|                                                                                                    | CANCEL    | ОК         |

单击 OK 完成操作。

在PLR模式下注销设备

步骤1:点击设备,然后导航到智能许可证。

| Firewall Device Manager Monitoring Policies Objects                                                                                                    | Device: firepower                                                     |                                                                                                    | admin<br>Administrator                                                                                                    |
|----------------------------------------------------------------------------------------------------|-----------------------------------------------------------------------|----------------------------------------------------------------------------------------------------|----------------------------------------------------------------------------------------------------|
| Model<br>Cisco Firepower Threat Defens                                                                                                    | Software VDB Intrusion Rule<br>ie for VMwa 7.4.1-172 376.0 20231011-1 | a Update Cloud Services High Ava<br>536 🖗 Not Registered   Register Not Conf                                                                       | lability C CONFIGURE                                                                                                    |
| for Inside Net                                                                                                    | vork                                                                  |                                                                                                    | DNS Server<br>NTP Server                                                                                                    |
| Interfaces<br>Management: Merged<br>Enabled 1 of 4<br>View All Interfaces                                                                                                | Routing<br>1 static route<br>View Configuration                       | Updates<br>Geolocation, Rule, VDB, System Upgrade,<br>Security Intelligence Feeds<br>View Configuration                                            | System Settings<br>Management Access<br>Logging Settings<br>DHCP Server / Relay<br>DDNS Service                                                                                                    |
| Smart License<br>Universal PLR<br>Tier: Not selected (Threat Defense Virtual<br>- Variable)                                                                              | Backup and Restore View Configuration                                 | Troubleshoot<br>No files created yet<br>REQUEST FILE TO BE CREATED                                                                                 | DNS Server<br>Hostname<br>Time Services<br>SSL Settings<br>See more                                                                                                    |
| Interfaces Management: Merged ● Enabled 1 of 4 View All Interfaces Smart License Universal PLR Tie:: Not selected (Threat Defense Virtual - Variable) View Configuration | Cisco Firepower Threat Defense for Wilware                            | Image: Security Intelligence Feeds         View Configuration         Troubleshoot         No files created yet         Request FILE TO BE CREATED | DNS Server XTP Server XTP Server XTP Server XTP Server XTP Server XTP Server XTP Service DNS Service DNS Service DNS Service DNS Service SSL Settings Securer XTP Services SSL Settings Securer Securer Secure |

第二步:单击齿轮并选择Unregister Universal PLR。

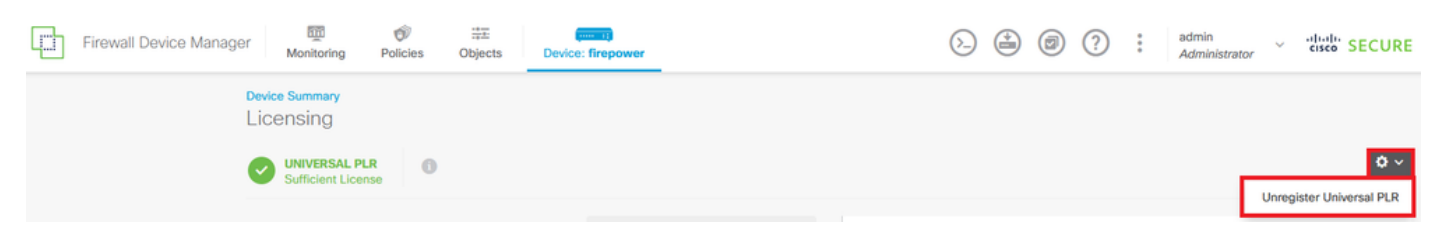

# \Lambda Warning

If you unregister the device, you cannot make any changes to the device configuration. You will have to re-register the device using either Smart Licensing or Universal Permanent License Reservation mode to make changes.

#### Are you sure you want to unregister the device?

| NO YES |
|--------|
|--------|

#### 第四步:保存版本许可证代码。

# Unregister Universal Permanent License Reservation $\,\,$ $\,$ $\,$ $\,$

Save Release Code for this Device.
 Release License Code
 DCsSXH-D2rBtc-UZzer8-Un5yqp-vcKF1v-EG4
 SAVE AS TXT PRINT
 You will not be able to regenerate the Release Code after you unregister. Please make sure that you save this code for use in Cisco Smart Software Manager.
 In your Cisco Smart Software Manager 12 free up license by inserting Release License Code from here.

第五步:登录您的CSSM帐户并导航到智能软件许可 > 资产 >"产品实例"。

#### Smart Software Licensing

SL Product Details Support Help

Alerts | Inventory | Convert to Smart Licensing | Reports | Preferences | On-Prem Accounts | Activity

| General Licenses Product Instances E | vent Log     |                      |                                  |             |
|--------------------------------------|--------------|----------------------|----------------------------------|-------------|
| Authorize License-Enforced Features  |              | Search by De         | evice or by Product Type         | Q           |
| Name                                 | Product Type | Last Contact         | Alerts                           | Actions     |
| 10.106.60.161                        | FP           | 2024-Feb-08 21:22:04 |                                  | Actions 👻   |
| 68.com                               | ESA          | 2024-Feb-08 15:47:37 |                                  | Actions -   |
| 724FMC                               | FP           | 2024-Jan-16 18:30:52 |                                  | Actions -   |
| A-TSZ-HIS-FMC01                      | FP           | 2023-Oct-03 21:05:28 | S Failed to Renew                | Actions -   |
| a4115                                | FPRUHI       | 2024-Jan-27 17:05:40 |                                  | Actions -   |
| AAALAB                               | ASAHIGH      | 2024-Jan-18 19:07:58 |                                  | Actions -   |
| AAALAB                               | ASAHIGH      | 2024-Jan-18 11:25:38 |                                  | Actions -   |
| AAALAB                               | ASAHIGH      | 2024-Jan-18 20:14:33 |                                  | Actions -   |
| AAALAB                               | ASAHIGH      | 2024-Jan-18 05:30:17 |                                  | Actions -   |
| AAALAB                               | ASAHIGH      | 2024-Jan-18 08:00:04 |                                  | Actions -   |
| 10 🗸                                 |              |                      | Showing Page 1 of 97 (963 Record | 5)  < < > > |

第六步:按名称搜索设备。

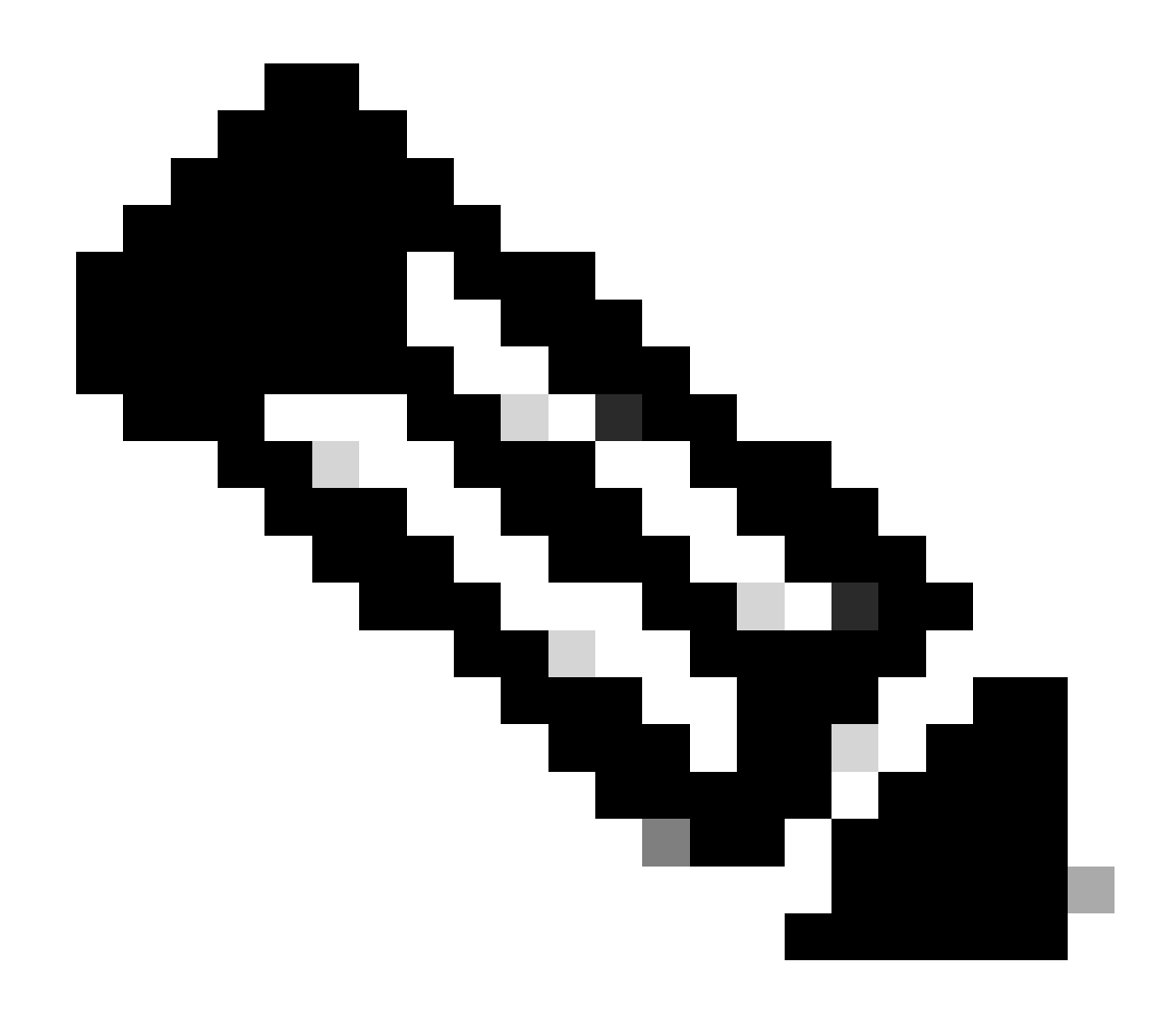

注意:名称是设备序列号。

| General    | Licenses        | Product Instances | Event Log    |                          |                                |                  |
|------------|-----------------|-------------------|--------------|--------------------------|--------------------------------|------------------|
| Authorize  | License-Enforce | ed Features       |              | UDI                      | PID:NGFWv; UDI_SN:9ADKC86E1VU; | × 9,             |
| Name       |                 |                   | Product Type | Last Contact             | Alerts                         | Actions          |
| UDI_PID:NG | FWv; UDI_SN:9A  | DKC86E1VU;        | VIRTSEC      | 2024-Feb-09 01:11:40 (Re | served Licenses)               | Actions 👻        |
|            |                 |                   |              |                          |                                | Showing 1 Record |

步骤 7.点击操作,然后从下拉列表中选择删除。

| General    | Licenses        | Product Instances | Event Log    |                            |                              |                                      |
|------------|-----------------|-------------------|--------------|----------------------------|------------------------------|--------------------------------------|
| Authorize  | License-Enforce | ed Features       |              | UDI_PII                    | D:NGFWv; UDI_SN:9ADKC86E1VU; | × Q                                  |
| Name       |                 |                   | Product Type | Last Contact               | Alerts                       | Actions                              |
| UDI_PID:NO | GFWV; UDI_SN:94 | DKC86E1VU;        | VIRTSEC      | 2024-Feb-09 01:11:40 (Rese | rved Licenses)               | Actions 👻                            |
|            |                 |                   |              |                            | Tra                          | ansfer                               |
|            |                 |                   |              |                            | Re                           | move                                 |
|            |                 |                   |              |                            | Re                           | host Licenses from a Failed Product. |

粘贴您的发布许可证代码,然后单击删除预留。

### **Remove Reservation**

To remove a Product Instance that has reserved licenses and make those licenses once again available to other Product Instances, enter in the Reservation Return Code generated by the Product Instance. If you cannot generate a Reservation Return Code, contact Cisco Support

×

| * Reservation Return Code: | DCsSXH-D2rBtc-UZzer8-Un5yqp-vcKF1v-EG4 |     |
|----------------------------|----------------------------------------|-----|
|                            | $\checkmark$                           |     |
|                            |                                        |     |
|                            | Remove Reservation                     | Can |

步骤 8返回设备并单击Unregister。

# Unregister Universal Permanent License Reservation

| 1            | Save Release Code for this Device.                                                                                                    |                   |              |  |  |  |  |
|--------------|----------------------------------------------------------------------------------------------------|-------------------|--------------|--|--|--|--|
| $\downarrow$ | Release License Code                                                                                                    |                   |              |  |  |  |  |
|              | DCsSXH-D2rBtc-UZzer8-Un5yqp-vcKF1v-EG4                                                                                                    | SAVE AS TXT       |              |  |  |  |  |
|              | You will not be able to regenerate the Release Code after you unregister. Please make sure that you save this code for use in Cisco Smart Software Manager. |                   |              |  |  |  |  |
| 2            | In your Cisco Smart Software Manager [2] free up license by from here.                                                                                      | inserting Release | License Code |  |  |  |  |
|              |                                                                                                    |                   |              |  |  |  |  |
|              |                                                                                                    | CANCEL            | UNREGISTER   |  |  |  |  |

## 验证

#### 导航到设备>智能许可证,您可以看到许可证是通用PLR。

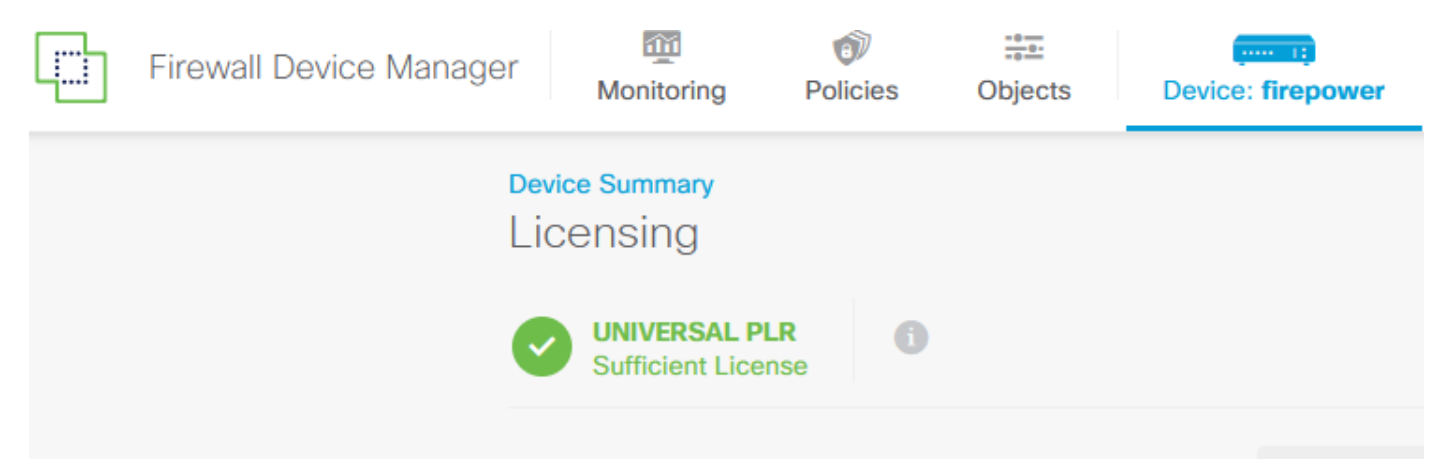

### 故障排除

1. 查找/ngfw/var/log/cisco/smart\_agent.log中的错误。

例如,在这些日志中,您可以看到注册过程成功。

<#root>
> expert
admin@firepower:~\$ sudo su
Password:
root@firepower:/home/admin# cd /ngfw/var/log/cisco/
root@firepower:/ngfw/var/log/cisco# tail smart\_agent.log

```
2024-02-09 03:21:21 ajp-nio-8009-exec-8: INFO LicenseSoftwareIds:82 - Selected software ID: regid.2019-
2024-02-09 03:21:21 ajp-nio-8009-exec-8: INFO DefaultSmartAgentFactoryProvider:398 - New platform tag i
2024-02-09 03:21:21 ajp-nio-8009-exec-8: INFO PLRUnhandledNotificationHandler:31 - Handling listener cl
2024-02-09 03:21:21 ajp-nio-8009-exec-8: INFO PLRUnhandledNotificationHandler:31 - Handling listener cl
2024-02-09 03:21:21 ajp-nio-8009-exec-8: INFO SmartAgentConfFileSync:178 - RegistrationStatus : REGISTER
2024-02-09 03:21:21 ajp-nio-8009-exec-8: INFO SmartAgentConfFileSync:192 - updated the smart Agent File
2024-02-09 03:21:21 ajp-nio-8009-exec-8: INFO PLRUnhandledNotificationHandler:31 - Handling listener cl
2024-02-09 03:21:21 ajp-nio-8009-exec-8: INFO SmartAgentConfFileSync:192 - updated the smart Agent File
2024-02-09 03:21:21 ajp-nio-8009-exec-8: INFO PLRUnhandledNotificationHandler:31 - Handling listener cl
2024-02-09 03:21:21 ajp-nio-8009-exec-8: INFO PLRUnhandledNotificationHandler:31 - Handling listener cl
2024-02-09 03:21:21 ajp-nio-8009-exec-8: INFO PLRUnhandledNotificationHandler:31 - Handling listener cl
2024-02-09 03:21:21 ajp-nio-8009-exec-8: INFO PLRUnhandledNotificationHandler:31 - Handling listener cl
2024-02-09 03:21:21 ajp-nio-8009-exec-8: INFO DefaultSmartAgentManager:159 - Received notification from
```

2. 拖尾以请求TAC帮助,并将其附加到案例说明中。您可以向<u>Cisco技术支持和下载</u>请求支持帮助

o

> expert
admin@firepower:~\$ sudo su
root@firepower:/home/admin# pigtail all -outfile LogsRegistration.txt

#### 3. 许可证状态也会在/etc/sf/smart\_agent.conf文件中报告。如果设备处于通用永久许可保留模式 ,则smart\_agent.conf显示为REGISTERED和AUTHORIZED。

```
> expert
admin@firepower:~$ sudo su
root@firepower:/home/admin# tail /etc/sf/smart_agent.conf
#Fri Feb 09 03:21:21 UTC 2024
virtual_acct=
registration=REGISTERED,null
authorization=AUTHORIZED,1707448881842
```

常见问题

没有足够的许可证。

在许可证保留过程中,出现以下错误:

| mart License Reservation                                                                                                    |                                  |                                     |                                     |  |  |  |  |  |  |
|----------------------------------------------------------------------------------------------------|----------------------------------|-------------------------------------|-------------------------------------|--|--|--|--|--|--|
| STEP 1 🗸                                                                                                    | STEP <b>2</b><br>Select Licenses | STEP <b>3</b><br>Review and Confirm | STEP <b>4</b><br>Authorization Code |  |  |  |  |  |  |
| The licenses cannot be reserved because the Virtual Account does not contain a sufficient surplus of the following perpetual licenses: FTDv 3 Gbps Universal License. |                                  |                                     |                                     |  |  |  |  |  |  |

建议操作.

验证您的CSSM帐户中是否有足够的许可证。如果您有足够的许可证,请请求TAC帮助。

您无法看到License Reservation按钮。

| Smart S                                                                                               | SL Product Details | Support Hel       |           |  |  |  |  |  |  |  |  |
|----------------------------------------------------------------------------------------------------|--------------------|-------------------|-----------|--|--|--|--|--|--|--|--|
| Alerts   Inventory   Convert to Smart Licensing   Reports   Preferences   On-Prem Accounts   Activity |                    |                   |           |  |  |  |  |  |  |  |  |
|                                                                                                    |                    |                   |           |  |  |  |  |  |  |  |  |
| General                                                                                               | Licenses           | Product Instances | Event Log |  |  |  |  |  |  |  |  |
|                                                                                                    |                    |                   |           |  |  |  |  |  |  |  |  |

Show License

Transactions

₽

By Name By Tag

Q,

Search by License

#### 建议操作

Available Actions -

您必须联系您的思科代表,在您的帐户中启用PLR模式。

Manage License Tags

# 相关信息

• Cisco安全防火墙设备管理器配置指南7.4版

#### 关于此翻译

思科采用人工翻译与机器翻译相结合的方式将此文档翻译成不同语言,希望全球的用户都能通过各 自的语言得到支持性的内容。

请注意:即使是最好的机器翻译,其准确度也不及专业翻译人员的水平。

Cisco Systems, Inc. 对于翻译的准确性不承担任何责任,并建议您总是参考英文原始文档(已提供 链接)。